# Windows 7 LabView 8.6.1 AVT Camera BeamView Installation Guide

Rainer Haseitl, Version 1.1

The installation of LabVIEW under Windows 7 is DIFFERENT than the installation on Windows XP. Do not use another version than LabView 8.6.1!

When the LabView CD is inserted, the AutoPlay Feature starts an installer. **Close this installer! DO NOT USE THIS AUTOSTART "OVERALL" INSTALLER.** The separate LabView components have to be installed separately!

The whole installation takes about 3-4 hours with some reboots.

Here is a step by step instruction, what to install. We assume, that the LabView and device driver CDs are copied to a local harddrive. But it also works, if you separatly install everything from a CD.

Install LabView first:

Navigate to the folder containing LabView and install it with setup.exe D:\LabView installation CDs\LV 8.6.1 CD 1\Distributions\LabVIEW 8.6.1\LabVIEW861

| Organisieren 🔻 🛛 🛜 Ö | ffnen In Bibliothek aufnehmen 🔻        | Freigeben für 🔻 Neuer      | Ordner      |  |
|----------------------|----------------------------------------|----------------------------|-------------|--|
| 🔆 Favoriten          | Name                                   | Änderungsdatum             | Typ Gr      |  |
| 🧮 Desktop            | Adaptive Filter Toolkit 1.0            | 29.04,2013 13:50           | Dateiordner |  |
| 🚺 Downloads          | Advanced Signal Processing Toolkit     | 8.6 29.04.2013 13:50       | Dateiordner |  |
| 🖳 Zuletzt besucht    | Control Design and Simulation 8.6.1    | 29.04.2013 13:54           | Dateiordner |  |
|                      | Database Connectivity Toolkit 1.0.2    | 29.04.2013 13:57           | Dateiordner |  |
| 詞 Bibliotheken       | Desktop Execution Trace Toolkit 1.0    | 29.04.2013 13:57           | Dateiordner |  |
| <b>Bilder</b>        | 길 Digital Filter Design Toolkit 8.6    | 29.04.2013 13:58           | Dateiordner |  |
| Dokumente            | JSC 8.6.1                              | 29.04.2013 13:55           | Dateiordner |  |
| J Musik              | 🕌 FPGA 8.6.1                           | 29.04.2013 14:00           | Dateiordner |  |
| 🛃 Videos             | \mu Internet Toolkit 6.0.2             | 29.04,2013 14:02           | Dateiordner |  |
|                      | 📕 LabVIEW 8.6.1                        | 29.04.2013 14:05           | Dateiordner |  |
| 🝓 Heimnetzgruppe     | LabVIEW Application Builder Controlled | 20.04.2012.14.05           | Dateiordner |  |
|                      | Mobile 8.6 Größe:                      | 665 MB                     | Dateiordner |  |
| 👰 Computer           | NI Motion Assistant 2.3 Ordner         | : LabVIEW861, LabVIEW861_2 | Dateiordner |  |
| 🏭 System (C:)        | 🌗 PID Control Toolkit 8.6.1            | 29.04.2013 14:07           | Dateiordner |  |
| 👝 Daten (D:)         | 🍌 Real-Time 8.6.1                      | 29.04.2013 14:07           | Dateiordner |  |
|                      | Real-Time Execution Trace Toolkit 2    | 2.0.1 29.04.2013 14:09     | Dateiordner |  |
| 🙀 Netzwerk           | 퉬 Report Generation Toolkit for Micro  | soft 29.04,2013 14:09      | Dateiordner |  |
|                      | 🍌 SignalExpress 3.0                    | 29.04.2013 14:10           | Dateiordner |  |
|                      | ) Simulation Interface Toolkit 5.0.1   | 29.04.2013 14:12           | Dateiordner |  |
|                      | 🕌 Statechart 8.6.1                     | 29.04.2013 14:13           | Dateiordner |  |
|                      | 퉬 System Identification Toolkit 4.0    | 29.04.2013 14:13           | Dateiordner |  |
|                      | 🍌 Touch Panel 8.6                      | 29.04.2013 14:16           | Dateiordner |  |
|                      | 📙 Unit Test Framework 1.0              | 29.04.2013 14:17           | Dateiordner |  |
|                      | 🎉 VI Analyzer Toolkit 1.1.1            | 29.04.2013 14:17           | Dateiordner |  |
|                      | Vision Development Module 8.6          | 29.04.2013 14:21           | Dateiordner |  |

| 🗸 🗸 🗸 🗸 🗸 🗸                                                                                                    | CD1 > Distributions > Lab                                                                                                    | VIEW 8.6.1  LabVIEW                                                                                                    | 861 ⊧                                                               | <b>▼</b> 4 <sub>7</sub>                                                                                            | LabVIEW861 durc     | hsuchen                      |   |   |
|----------------------------------------------------------------------------------------------------|----------------------------------------------------------------------------------------------------|----------------------------------------------------------------------------------------------------|---------------------------------------------------------------------|----------------------------------------------------------------------------------------------------|---------------------|------------------------------|---|---|
| Organisieren 👻 💼                                                                                                    | Öffnen Freigeben für 🔻                                                                                                    | Neuer Ordner                                                                                                    |                                                                     |                                                                                                    |                     | •                            |   | 2 |
| 쑦 Favoriten                                                                                                    | Name                                                                                                    |                                                                                                    | Änderungsdatum                                                      | Тур                                                                                                    | Größe               |                              |   |   |
| 🧮 Desktop                                                                                                    | 鷆 Bin                                                                                                    |                                                                                                    | 29.04.2013 14:02                                                    | Dateiordner                                                                                                    |                     |                              |   |   |
| \rm Downloads                                                                                                    | 🍌 Licenses                                                                                                    |                                                                                                    | 29.04.2013 14:02                                                    | Dateiordner                                                                                                    |                     |                              |   |   |
| 📃 Zuletzt besucht                                                                                                    | Products                                                                                                    |                                                                                                    | 29.04.2013 14:05                                                    | Dateiordner                                                                                                    |                     |                              |   |   |
| Diblication and                                                                                                    | autorun                                                                                                    |                                                                                                    | 11.12.2008 04:30                                                    | Anwendung                                                                                                    | 951 KB              |                              |   |   |
| Bibliotheken                                                                                                    | autorun                                                                                                    |                                                                                                    | 11.12.2008 04:30                                                    | Setup-Informatio                                                                                                   | 1 KB                |                              |   |   |
| Dokumente                                                                                                    | nidist.id                                                                                                    |                                                                                                    | 11.12.2008 04:30                                                    | ID-Datei                                                                                                    | 1 KB                |                              |   |   |
| J Musik                                                                                                    | patents                                                                                                    |                                                                                                    | 09.10.2008 08:01                                                    | Textdokument                                                                                                    | 15 KB               |                              |   |   |
| 📑 Videos                                                                                                    | 🥭 readme                                                                                                    |                                                                                                    | 10.12.2008 18:44                                                    | HTML-Dokument                                                                                                    | 33 KB               |                              |   |   |
|                                                                                                    | 🚚 setup                                                                                                    |                                                                                                    | 19.11.2008 10:05                                                    | Anwendung                                                                                                    | 3.951 KB            |                              |   |   |
| 🍓 Heimnetzgruppe                                                                                                    | setup                                                                                                    |                                                                                                    | 11.12.2008 04:29                                                    | Konfigurationsein                                                                                                  | 55 KB               |                              |   |   |
| Computer                                                                                                    |                                                                                                    |                                                                                                    |                                                                     |                                                                                                    |                     |                              |   |   |
| 🏭 System (C:)                                                                                                    |                                                                                                    |                                                                                                    |                                                                     |                                                                                                    |                     |                              |   |   |
| 👝 Daten (D:)                                                                                                    |                                                                                                    |                                                                                                    |                                                                     |                                                                                                    |                     |                              |   |   |
| Notes and                                                                                                    |                                                                                                    |                                                                                                    |                                                                     |                                                                                                    |                     |                              |   |   |
| Netzwerk                                                                                                    |                                                                                                    |                                                                                                    |                                                                     |                                                                                                    |                     |                              |   |   |
|                                                                                                    |                                                                                                    |                                                                                                    |                                                                     |                                                                                                    |                     |                              |   |   |
|                                                                                                    |                                                                                                    |                                                                                                    |                                                                     |                                                                                                    |                     |                              |   |   |
|                                                                                                    |                                                                                                    |                                                                                                    |                                                                     |                                                                                                    |                     |                              |   |   |
|                                                                                                    |                                                                                                    |                                                                                                    |                                                                     |                                                                                                    |                     |                              |   |   |
|                                                                                                    |                                                                                                    |                                                                                                    |                                                                     |                                                                                                    |                     |                              |   |   |
|                                                                                                    |                                                                                                    |                                                                                                    |                                                                     |                                                                                                    |                     |                              |   |   |
|                                                                                                    |                                                                                                    |                                                                                                    |                                                                     |                                                                                                    |                     |                              |   |   |
|                                                                                                    |                                                                                                    |                                                                                                    |                                                                     |                                                                                                    |                     |                              |   |   |
|                                                                                                    |                                                                                                    |                                                                                                    |                                                                     |                                                                                                    |                     |                              |   |   |
|                                                                                                    |                                                                                                    |                                                                                                    |                                                                     |                                                                                                    |                     |                              |   |   |
|                                                                                                    |                                                                                                    |                                                                                                    |                                                                     |                                                                                                    |                     |                              |   |   |
| setup                                                                                                    | Änderungsdatum: 19.11.2008 1                                                                                                    | 0:05 Erstelldat                                                                                                    | um: 29.04.2013 14:02                                                |                                                                                                    |                     |                              |   |   |
| setup i<br>Anwendung                                                                                                    | Änderungsdatum: 19.11.2008 1<br>Größe: 3,85 MB                                                                                                    | 0:05 Erstelldati                                                                                                    | um: 29.04.2013 14:02                                                |                                                                                                    |                     |                              |   |   |
| setup i<br>Anwendung                                                                                                    | Änderungsdatum: 19.11.2008 1<br>Größe: 3,85 MB                                                                                                    | 0:05 Erstelldati                                                                                                    | um: 29.04.2013 14:02                                                | :                                                                                                    |                     |                              |   |   |
| setup<br>Anwendung                                                                                                    | Änderungsdatum: 19.11.2008 1<br>Größe: 3,85 MB                                                                                                    | 0:05 Erstelldat                                                                                                    | um: 29.04.2013 14:02                                                |                                                                                                    |                     | X                            |   |   |
| setup )<br>Anwendung<br>LabVIEW 8.6.1                                                                                                    | Änderungsdatum: 19.11.2008 1<br>Größe: 3,85 MB                                                                                                    | 0:05 Erstelldati                                                                                                    | um: 29.04.2013 14:02                                                |                                                                                                    |                     | ×                            |   |   |
| setup Anwendung<br>LabVIEW 8.6.1                                                                                                    | Änderungsdatum: 19.11.2008 1<br>Größe: 3,85 MB                                                                                                    | 0:05 Erstelldat                                                                                                    | um: 29.04.2013 14:02                                                |                                                                                                    |                     | X                            |   |   |
| LabVIEW 8.6.1                                                                                                    | Änderungsdatum: 19.11.2008 1<br>Größe: 3,85 MB<br><b>:s</b><br>the features to install.                                                                                                    | 0:05 Erstelldat                                                                                                    | um: 29.04.2013 14:02                                                | 7                                                                                                    | NATION              | AL<br>MENTS                  | ~ |   |
| LabVIEW 8.6.1<br>Feature<br>Select                                                                                                    | Änderungsdatum: 19.11.2008 1<br>Größe: 3,85 MB                                                                                                    | 0:05 Erstelldat                                                                                                    | um: 29.04.2013 14:02                                                | 7                                                                                                    | NATION<br>INSTRUM   | AL<br>MENTS                  |   |   |
| LabVIEW 8.6.1                                                                                                    | Anderungsdatum: 19.11.2008 1<br>Große: 3,85 MB<br>state features to install.                                                                                                    | 0:05 Erstelldat                                                                                                    | um: 29.04.2013 14:02<br>Graphical Pro                               | gramming for Mea                                                                                                   | NATION<br>INSTRUM   | AL                           | ~ |   |
| LabVIEW 8.6.1                                                                                                    | Anderungsdatum: 19.11.2008 1<br>Große: 3,85 MB<br>state of the features to install.                                                                                                    | 0:05 Erstelldat                                                                                                    | um: 29.04.2013 14:02<br>Graphical Pro<br>Instrumentatic             | gramming for Mea                                                                                                   | NATION<br>INSTRUM   | AL                           |   |   |
| LabVIEW 8.6.1                                                                                                    | Anderungsdatum: 19.11.2008 1<br>Große: 3,85 MB<br>state of the features to install.<br>LabVIEW 8.6.1<br>mote Execution Support<br>Measurement & Automa                                                                                                    | 0:05 Erstelldat                                                                                                    | um: 29.04.2013 14:02<br>Graphical Pro<br>Instrumentatic             | gramming for Mea                                                                                                   | NATION<br>INSTRUM   | AL<br>MENTS                  |   |   |
| LabVIEW 8.6.1                                                                                                    | Anderungsdatum: 19.11.2008 1<br>Große: 3,85 MB                                                                                                    | 0:05 Erstelldat                                                                                                    | um: 29.04.2013 14:02<br>Graphical Pro<br>Instrumentatic             | gramming for Mea                                                                                                   | NATION<br>INSTRUM   | AL<br>MENTS                  |   |   |
| LabVIEW 8.6.1                                                                                                    | Anderungsdatum: 19.11.2008 1<br>Größe: 3,85 MB                                                                                                    | 0:05 Erstelldat                                                                                                    | um: 29.04.2013 14:02<br>Graphical Pro<br>Instrumentatic             | gramming for Mea                                                                                                   | NATION<br>INSTRUM   | AL<br>MENTS                  | ř |   |
| Select                                                                                                    | Anderungsdatum: 19.11.2008 1<br>Größe: 3,85 MB                                                                                                    | 0:05 Erstelldat                                                                                                    | um: 29.04.2013 14:02<br>Graphical Pro<br>Instrumentatic             | gramming for Mea                                                                                                   | NATION<br>INSTRUM   | AL<br>MENTS                  | × |   |
| LabVIEW 8.6.1                                                                                                    | Anderungsdatum: 19.11.2008 1<br>Größe: 3,85 MB                                                                                                    | 0.05 Erstelldati                                                                                                    | um: 29.04.2013 14:02<br>Graphical Pro<br>Instrumentatic             | gramming for Mea<br>n                                                                                              | NATION<br>INSTRUM   | AL<br>MENTS                  | × |   |
| LabVIEW 8.6.1                                                                                                    | Anderungsdatum: 19.11.2008 1<br>Große: 3,85 MB                                                                                                    | 0.05 Erstelldati                                                                                                    | Graphical Pro<br>Instrumentatic                                     | gramming for Mea<br>n                                                                                              | VINATION<br>INSTRUM |                              | ~ |   |
| LabVIEW 8.6.1<br>Feature<br>Select                                                                                                    | Anderungsdatum: 19.11.2008 1<br>Große: 3,85 MB                                                                                                    | 0.05 Erstelldat<br>t for NI TestStanc<br>tion Explorer 4.5<br>port<br>out<br>out<br>out<br>out<br>out<br>out<br>out<br>out<br>out<br>ou                        | Graphical Pro<br>Instrumentatic                                     | gramming for Mea<br>n<br>vill be installed on                                                                      | Surement &          | AL<br>MENTS                  |   |   |
| LabVIEW 8.6.1                                                                                                    | Anderungsdatum: 19.11.2008 1<br>Große: 3,85 MB                                                                                                    | 0.05 Erstelldat<br>t for NI TestStanc<br>tion Explorer 4.5<br>nort<br>nort<br>out<br>out<br>out<br>out<br>1 Languages Su<br>0 Languages Su<br>5 Languages Su   | Graphical Pro<br>Instrumentatic                                     | gramming for Mea<br>n<br>vill be installed on                                                                      | Surement &          | AL<br>MENTS                  |   |   |
| LabVIEW 8.6.1                                                                                                    | Anderungsdatum: 19.11.2008 1<br>Große: 3,85 MB                                                                                                    | 0.05 Erstelldat<br>t for NI TestStanc<br>tion Explorer 4.5<br>nort<br>nort<br>Support<br>1 Languages Su<br>0 Languages Su<br>5 Languages Su                    | Graphical Pro<br>Instrumentatic                                     | gramming for Mean<br>n<br>vill be installed on                                                                     | Surement &          | X<br>MENTS                   |   |   |
| Select                                                                                                    | Anderungsdatum: 19.11.2008 1<br>Große: 3,85 MB                                                                                                    | 0.05 Erstelldat<br>t for NI TestStanc<br>tion Explorer 4.5<br>nort<br>nort<br>sout<br>sout<br>tot<br>tot<br>1 Languages Su<br>0 Languages Su<br>5 Languages Su | Graphical Pro<br>Instrumentatic                                     | gramming for Mean<br>n<br>vill be installed on                                                                     | Surement &          | AL<br>MENTS                  |   |   |
| LabVIEW 8.6.1                                                                                                    | Anderungsdatum: 19.11.2008 1<br>Größe: 3,85 MB                                                                                                    | 0.05 Erstelldat<br>t for NI TestStanc<br>tion Explorer 4.5<br>iort<br>iort<br>out<br>Support<br>1 Languages Su<br>0 Languages Su<br>5 Languages Su             | Graphical Pro<br>Instrumentatic<br>This feature w<br>This feature a | gramming for Mean<br>n                                                                                             | Surement &          | AL<br>MENTS<br>drive.        | ~ |   |
| setup<br>Anwendung<br>LabVIEW 8.6.1<br>Feature<br>Select<br>Select<br>NI                                                                                                    | Anderungsdatum: 19.11.2008 1<br>Größe: 3,85 MB                                                                                                    | 0.05 Erstelldat<br>t for NI TestStanc<br>tion Explorer 4.5<br>iort<br>iort<br>bort<br>5 Languages Su<br>5 Languages Su                                         | Graphical Pro<br>Instrumentation                                    | gramming for Mean<br>n<br>will be installed on<br>und its selected su<br>196 MB of disk sp                         | Surement &          | drive.                       | Ť |   |
| LabVIEW 8.6.1                                                                                                    | Anderungsdatum: 19.11.2008 1<br>Größe: 3,85 MB                                                                                                    | 0.05 Erstelldat<br>t for NI TestStanc<br>tion Explorer 4.5<br>iont<br>iont<br>Support<br>1 Languages Su<br>0 Languages Su<br>5 Languages Su                    | Graphical Pro<br>Instrumentation                                    | gramming for Mean<br>n<br>will be installed on<br>nd its selected su<br>496 MB of disk sp                          | Surement &          | drive.                       | Ť |   |
| LabVIEW 8.6.1                                                                                                    | Anderungsdatum: 19.11.2008 1<br>Größe: 3,85 MB                                                                                                    | 0.05 Erstelldat<br>t for NI TestStanc<br>tion Explorer 4.5<br>oort<br>oort<br>oort<br>Support<br>1 Languages Su<br>0 Languages Su<br>5 Languages Su            | Graphical Pro<br>Instrumentation                                    | gramming for Mean<br>n<br>vill be installed on<br>vill be installed on<br>und its selected su<br>496 MB of disk sp | Surement &          | drive.                       | Ť |   |
| LabVIEW 8.6.1                                                                                                    | Anderungsdatum: 19.11.2008 1<br>Größe: 3,85 MB                                                                                                    | 0.05 Erstelldat                                                                                                    | Graphical Pro<br>Instrumentation                                    | gramming for Mean<br>n<br>vill be installed on<br>vill be installed on<br>und its selected su<br>496 MB of disk sp | Surement &          | AL<br>MENTS<br>drive.<br>may | Ť |   |
| LabVIEW 8.6.1<br>Feature<br>Select<br>V<br>Re<br>NI<br>V<br>NI<br>V<br>NI<br>V<br>NI<br>V<br>NI<br>V<br>NI<br>V<br>NI                                                                     | Anderungsdatum: 19.11.2008 1<br>Große: 3,85 MB<br>sthe features to install.<br>LabVIEW 8.6.1<br>mote Execution Support<br>Measurement & Automa<br>LabVIEW 8.6 Supp<br>LabVIEW 8.6 Supp<br>LabVIEW 8.0 Supp<br>LabVIEW 8.0 Supp<br>LabVIEW 8.0 Supp<br>LabVIEW 8.0 Supp<br>LabVIEW 8.0 Supp<br>LabVIEW 8.0 Supp<br>LabVIEW 8.0 Supp<br>LabVIEW 8.0 Supp<br>LabVIEW 8.0 Supp<br>LabVIEW 8.0 Supp<br>LabVIEW 8.0 Supp<br>LabVIEW 8.0 Supp<br>LabVIEW 8.6.1<br>MET Framework 3.<br>Device Drivers | 0.05 Erstelldat<br>t for NI TestStanc<br>tion Explorer 4.5<br>nort<br>nort<br>oort<br>0 Languages Su<br>5 Languages Su<br>s LabVIEW 8.6                        | Instrumentation                                                     | gramming for Mean<br>n<br>vill be installed on<br>vill be installed on<br>nd its selected su<br>196 MB of disk sp  | Surement &          | AL<br>MENTS<br>drive.<br>may |   |   |
| Setup<br>Anwendung<br>LabVIEW 8.6.1<br>Feature<br>Select<br>NI<br>EXAMPLE<br>NI<br>EXAMPLE<br>X<br>X<br>X<br>X<br>X<br>X<br>X<br>X<br>X<br>X<br>X<br>X<br>X<br>X<br>X<br>X<br>X<br>X<br>X | Anderungsdatum: 19.11.2008 1<br>Größe: 3,85 MB                                                                                                    | 2005 Erstelldati                                                                                                    | Instrumentatic                                                      | gramming for Mean<br>on<br>vill be installed on<br>und its selected su<br>496 MB of disk sp                        | Surement &          | drive.<br>may                |   |   |

Keep the default settings in the installer.

Always activate the products after installation over the internet, do not register, reboot if prompted.

If LabView wants the **device driver CD**, click "Later". We will install device drivers at the end.

Next, install the RealTime stuff:

D:\LabView installation CDs\LV 8.6.1 CD 1\Distributions\Real-Time 8.6.1

| VI LabVIEW 8.6.1 Real-Time Module                                                                                                    |                                                                                                    |
|----------------------------------------------------------------------------------------------------|----------------------------------------------------------------------------------------------------|
| Features<br>Select the features to install.                                                                                                    |                                                                                                    |
| Image: Second state state sta | The core components required for LabVIEW<br>Real-Time.<br>This feature will be installed on the local hard drive.<br>This feature and its selected subcomponents may<br>require up to 26,3 MB of disk space. |
| Directory for LabVIEW Real-Time Module                                                                                                    |                                                                                                    |
|                                                                                                    | Browse                                                                                                    |
| Restore Defaults Disk Cost                                                                                                    | << Back Next >> Cancel                                                                                                    |

Activate over internet line, do not register devices, ...

## Next is FPGA stuff

D:\LabView installation CDs\LV 8.6.1 CD 1\Distributions\FPGA 8.6.1\LVFPGA861

| III NI LabVIEW 8.6.1 FPGA Module                                                                      |                                                                                            |
|----------------------------------------------------------------------------------------------------|--------------------------------------------------------------------------------------------|
| Features<br>Select the features to install.                                                           |                                                                                            |
| NI LabVIEW 8.6.1 FPGA Module     NI LabVIEW 8.6.1 FPGA Compile Server     X ▼ Xilinx Tools     NI-RIO | Software for compiling NI LabVIEW 8.6.1 FPGA VIs.                                          |
|                                                                                                    | This feature will not be installed.                                                        |
|                                                                                                    | This feature and its selected subcomponents may<br>require up to 0,00 Bytes of disk space. |
| Directory for NI LabVIEW 8.6.1 FPGA Compile Server                                                    |                                                                                            |
| C:\Program Files (x86)\National Instruments\LabVIEW 8.6\                                              | Browse                                                                                     |
| R <u>e</u> store Defaults Disk Cost                                                                   | << Back Next >> Cancel                                                                     |

#### Do not install the FPGA compile server.

Then install Vision Devrlopment:

D:\LabView installation CDs\LV 8.6.1 CD 1\Distributions\Vision Development Module 8.6 With standard options (no screenshot here)

At the end, run the setup.exe from the Device Driver CD and install these. (default options, no screenshot here)

After this, LabView is installed. You can now run the BeamView Server part. Copy the BeamViewIPC exe file from the Common drive to your machine and execute it.

## Getting AVT FireWire cameras to work

AVT FireWire Cameras may need "special treatment" to be usable in Windows 7. See this webpage: <u>http://www.alliedvisiontec.com/de/support/knowledge-base.html?tx\_nawavtknowledgebase\_piList[uid]=136&tx\_nawavtknowledgebase\_piList[mode]=single</u>

The desription in point 2 seems to work: Exchange the FireWire driver:

2. Alternatively, switch the default Microsoft card driver to the legacy version **OHCI Compliant IEEE 1394 Host Controller (legacy)** at device manager as shown in the following linked video: <a href="https://www.youtube.com/watch">www.youtube.com/watch</a>

After this, open the Measurement and Automation Explorer ("Max", included with LabView) and see, of your cameras show up in the device list like this:

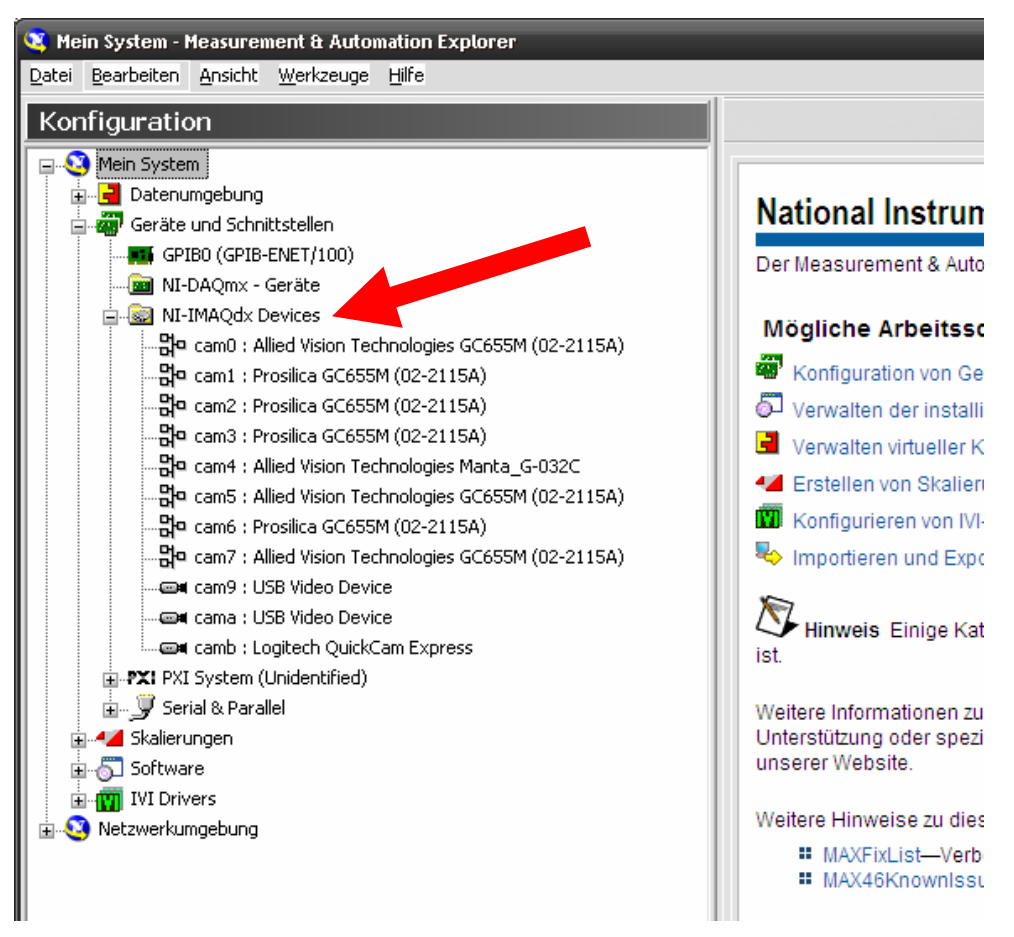

Abbildung 1: Multiple cameras unter "NI-IMAQdx"

# Install the BeamView Client

Copy the latest BeamView installer from the common driver and execute it on your machine. Windows 7 has some security features which make it hard to change files in the normal "C:\Program Files" directories after installation.

### Therefore DO NOT install BeamView on the standard path like

c:\Program Files\GSI Darmstadt\BeamView but use some custom location, e.g.: D:\Penny\BeamView